## CONSULTER LE SOLDE DÛ ET LES FACTURES

Par la plate-forme Acceo transphere

C-ta

- 1. Ouvrez le courriel reçu de la provenance "<u>CTAL Votre</u> <u>facture #XXXXX est maintenant disponible</u>"
- 2. Cliquez sur '<u>Consulter et payer ma facture</u>" si vous ne voyez pas cet onglet, télécharger les images du courriel.

| NOUVELLE FACTURE DISPONIBLE                                                                                                    |                                                                                                    |
|----------------------------------------------------------------------------------------------------|----------------------------------------------------------------------------------------------------|
| <b>Cital</b><br>Se connecter pour mieux vivre                                                                                                    | 600-203, boulevard Albiny-Paquette<br>Mont-Laurier (Québec) J9L 1L4<br>819 623-2825<br>1 833 623-2825<br>info@ctal.ca<br>ctal.ca |
| CTAL<br>600, Boul. A Paquette Bur.203<br>Mont-Laurier, Québec, QC, J9L1L4<br>Tél: 8196232825<br>Site internet : <u>www.ctal.ca</u>                                                                                                    | FACTURÉ À                                                                                                    |
| Votre facture nº XXXXX est maintenant disponible. Consulter et payer ma facture <a href="https://hir-transphere.acceo.com:443/hir-sv/rest/1.0/workflowprovbc7c-fa2b1cc1fa13">https://hir-transphere.acceo.com:443/hir-sv/rest/1.0/workflowprovbc7c-fa2b1cc1fa13</a> | cesses/redirect/101-6868717-2f3cb664-7e32-4edf-                                                                                  |
| Si vous avez déjà effectué le paiement de cette facture, veuillez<br>Inscription aux prélèvements automatiques<br><u>Guide</u> d'utilisateur – Procédure ACCEO Transphen<br>Des questions? <u>Ctal.ca</u>                                                           | e pas tenir compte de ce courriel.                                                                                               |
|                                                                                                    | ACCEO Solutions inc.                                                                                                    |

### La prochaine étape vous permet d'accéder à l'ensemble de vos factures.

Vous arrivez directement sur l'onglet « *Facture à payer* » cela vous donne l'information sur le solde à payer ainsi que les détails relatifs aux factures qui n'ont pas été payées.

Le **solde total** comprend toutes les factures dues. À partir de ce tableau, vous pouvez consulter le détail des factures ou sélectionner les factures que vous désirez payées. (voir prochaine étape)

| Les factures envoyées à l'adr<br>Connectez-vous à ce profil pr | esse<br>our accéder/gérer le portefeuill | ont été liées au profil d<br>le  et payer par virement banc<br>Se conn | le<br>aire.<br>Necter             |                                  | ×                                    |
|----------------------------------------------------------------|------------------------------------------|------------------------------------------------------------------------|-----------------------------------|----------------------------------|--------------------------------------|
| Factures à payer Histor                                        | ique de facturation                      |                                                                        |                                   |                                  |                                      |
| N= facture                                                     | De cette date                            | À cette date                                                           | Ē                                 |                                  | Solde total 329,87 \$                |
| CTAL                                                           |                                          |                                                                        |                                   | 0 facture (0,00 \$)              | Payer maintenant                     |
| Courant<br>0,00 \$ (0)                                         | 31-60 jours<br>111,41 \$ (1)             | 61-90 jours<br>109,23 \$ (1)                                           | <b>91-120 jours</b> 109,23 \$ (1) | <b>120+ jours</b><br>0,00 \$ (0) | Solde à payer<br>329,87 \$ (3)       |
|                                                                |                                          |                                                                        |                                   |                                  | Ø IF                                 |
| 365349 -<br>2025-01-01                                         | A paye                                   | r.                                                                     |                                   |                                  | Montant 111,41 \$<br>Solde 111,41 \$ |
| 354030 - ≥           2024-12-01                                | А рауе                                   | 0                                                                      |                                   |                                  | Montant 109,23 \$<br>Solde 109,23 \$ |
| □ 342243 - ⊠<br>2024-11-01                                     | A paye                                   | r                                                                      |                                   |                                  | Montant 109,23 \$<br>Solde 109,23 \$ |
|                                                                |                                          |                                                                        |                                   |                                  | Nombre de factures : 3               |

\*Vous pouvez en tout temps consulter vos factures sans être inscrit à la plate-forme Acceo, et ce, à partir du courriel reçu.

### Pour consulter le détail d'une facture

• Cliquez dans l'espace de l'une des factures

| 365349 -<br>2025-01-01     | A payer | Montant 111,41 \$<br>Solde 111,41 \$ |
|----------------------------|---------|--------------------------------------|
| 354030 - 🖂<br>2024-12-01   | A payer | Montant 109,23 \$<br>Solde 109,23 \$ |
| □ 342243 - ⊠<br>2024-11-01 | A payer | Montant 109,23 \$<br>Solde 109,23 \$ |
|                            |         | Nombre de factures : 3               |

 Une fenêtre s'ouvrira sur le détail de la facture sélectionnée

| < 1 sur1 > >                                               | — + Zoo                                                                                           | im automatique s | Y                   |                  |                     |        | 00 |
|------------------------------------------------------------|---------------------------------------------------------------------------------------------------|------------------|---------------------|------------------|---------------------|--------|----|
| Ceta<br>Casedorative de<br>Compte :                        | 600, boul Abiny-Paquette, bureou 203<br>Mant-Laurer, FL 1LA<br>Info@ctalca<br>819 623-CTAL (2825) | Delai            | Facture<br>: Net 30 | 2<br>0 jours - 2 | 025-01-01<br>%/mois | 365349 |    |
| Coordo<br>membr                                            | onnées du<br>e                                                                                    |                  |                     | TeL:             |                     |        |    |
| Description                                                |                                                                                                   |                  |                     | Qté              | Prix                | Total  |    |
| INTERNET 60/60<br>Période du 1er au 31 janvier 2           | 1025                                                                                              |                  |                     | 1                | 70.000              | 70.00  |    |
| TÉLÉPHONIE RÉSIDENTIELLE<br>Période du 1er au 31 janvier 2 | 1025<br>Jakas av forfait tálásbanis                                                               |                  |                     | 1                | 25.000              | 25.00  |    |
| FRAIS DE RETARD                                            | noruse au fortait telephonië                                                                      |                  |                     | 1                | 2.180               | 2.18   |    |

# Pour payer une facture ou plusieurs factures dues

- Sélectionnez les factures que vous désirer payées
- Cliquez sur Payer maintenant

| Factures à payer Histo   | orique de facturation        |                                  |                                   |                                  |                                    |
|--------------------------|------------------------------|----------------------------------|-----------------------------------|----------------------------------|------------------------------------|
| Nº facture               | Q De cette date              | À cette date                     |                                   |                                  | Solde total 329,87 \$              |
| CTAL                     |                              |                                  |                                   | 3 factures (329,87 \$)           | Payer maintenant                   |
| Courant<br>0,00 \$ (0)   | 31-60 jours<br>111.41 \$ (1) | <b>61-90 jours</b> 109,23 \$ (1) | <b>91-120 jours</b> 109,23 \$ (1) | <b>120+ jours</b><br>0,00 \$ (0) | Solde à payer<br>329,87 \$ (3)     |
|                          |                              |                                  |                                   |                                  | Ø 47                               |
| 365349 -<br>2025-01-01   | Арауе                        | Ð                                |                                   | 111,41\$                         | Montant 111,41 \$<br>Solde 0,00 \$ |
| 354030 - ⊠<br>2024-12-01 | А рауе                       | D                                |                                   | 109,23\$                         | Montant 109,23 \$<br>Solde 0,00 \$ |
| 342243 - ⊠<br>2024-11-01 | А рауе                       | D                                |                                   | 109,23\$                         | Montant 109,23 \$<br>Solde 0,00 \$ |
|                          |                              |                                  |                                   |                                  | Nombre de factures : 3             |

• Une page pour le paiement s'ouvre avec les factures sélectionnées

| Informations sur les factures                                      |           | Modes de paiement                                                                                                    |             |
|--------------------------------------------------------------------|-----------|----------------------------------------------------------------------------------------------------|-------------|
| Fournisseur                                                        |           | Virements bancaires                                                                                                    |             |
| CTAL                                                               |           | Les factures envoyées à l'adresse ont été liées au profil de                                                                                                    | le          |
| 600, Boul. A Paquette Bur.203<br>Mont-Laurier, Québec (QC), J9L1L4 |           | Connectez-vous à ce profil pour accéder/gérer le portefeuille et payer par virement banca                                                                                                    | aire.       |
| Téléphone: (819) 623-2825<br>Site Web: www.ctal.ca                 |           | Se connecter                                                                                                    |             |
| Modes de paiement acceptés 🏾 🏛 🥌                                   | VISA      |                                                                                                    |             |
| Factures à payer                                                   |           | Cartes de crédit                                                                                                    |             |
| N∘ : 365349                                                        | 111,41 \$ | Numéro de carte                                                                                                    |             |
| № : 354030                                                         | 109,23 \$ |                                                                                                    |             |
| № : 342243                                                         | 109,23 \$ | Date d'expiration (MM/AA)     CVV                                                                                                    |             |
| Montant total à payer                                              | 329,87 \$ | Nom sur la carte                                                                                                    |             |
|                                                                    |           | Adresse courriel où le reçu sera envoyé                                                                                                    |             |
|                                                                    |           |                                                                                                    |             |
|                                                                    |           | Payer Retourner au relevé de factures                                                                                                    |             |
|                                                                    |           | SÉCURITÉ ET CONFIDENTIALITÉ<br>Toutes les transactions effectuées sur ACCEO Transphere sont sécurisées. Tous les ren<br>personnels que vous nous communiquez sont traités avec la plus grande confidentialité,<br>conformément à notre politique. | nseignement |

#### Passer au paiement

Attention pour effectuer un paiement par <u>carte de crédit</u>, compléter les informations demandées et cliquer sur **Payer**. (Vous ne pouvez pas faire une récurrence de paiements avec votre carte de crédit).

Pour effectuer un paiement par **votre institution bancaire** ou enregistrer les informations de votre carte de crédit, vous devez d'abord vous inscrire sur la plate-forme d'ACCEO Transphere en cliquant sur **Ouvrir un compte** 

Une fois que vous serez inscrit, vous pourrez vous y connecter en cliquant sur **Se connecter** 

| Informations sur les factures                                                                                                    | Modes de paiement                                                                                                    |
|----------------------------------------------------------------------------------------------------|----------------------------------------------------------------------------------------------------|
| Fournisseur<br>CTAL<br>600, Boul. A Paquette Bur.203<br>Mont-Laurier, Québec (QC), J9L1L4<br>Téléphone: (819) 623-2825<br>Site Web: www.ctal.ca<br>Modes de paiement acceptés III <table-cell> III 💭 VISA 📰<br/>Factures à payer</table-cell> | Virements bancaires         Afin de payer par virement bancaire, vous devez avoir un compte ACCEO Transphere et être connecté.         Ouvrir un compte         Cartes de crédit         • Numéro de carte                                                                                                    |
| № : 365349         111,41 \$           № : 354030         109,23 \$           № : 342243         109,23 \$                                                                                                    | Date d'expiration (MM/AA)     CVV     O     Nom sur la carte                                                                                                    |
| Montant total à payer 329,87 \$                                                                                                    | Adresse courriel où le reçu sera envoyé      Payer     Retourner au relevé de factures      SÉCURITÉ ET CONFIDENTIALITÉ      Toutes les transactions effectuées sur ACCEO Transphere sont sécurisées. Tous les renseignements     personnels que vous nous communiquez sont traités avec la plus grande confidentialité,     conformément à notre politique. |

Une fois inscrit sur la plate-forme d'ACCEO Transphere, vous n'aurez qu'à y inscrire l'identifiant et le mot de passe choisi pour accéder au paiement bancaire.

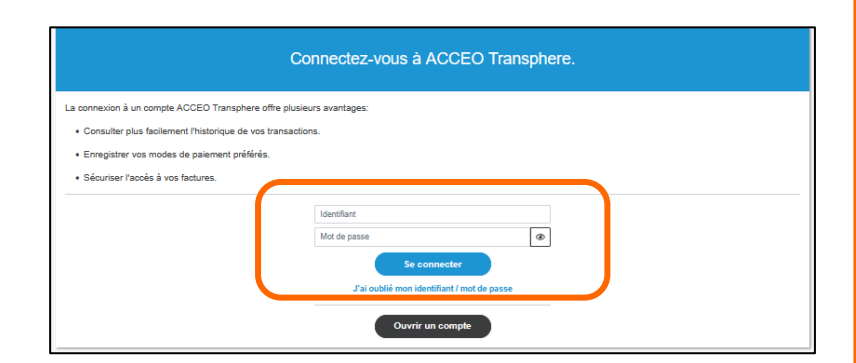

Lien : Comment s'inscrire sur la plate-forme d'ACCEO Transphere

### Consulter votre historique de facturation

Pour consulter des factures archivées, cliquez sur l'onglet **Historique de facturation.** 

Ensuite, sélectionnez la facture en cliquant dans l'espace de celle-ci.

Seules les factures payées en totalité sont inscrites dans l'historique de facturation. Tous les soldes dus ou les nouvelles factures se retrouvent dans l'onglet **Factures à payer.** 

| Factures à payer           | Historique de facturation |                  |                                            |
|----------------------------|---------------------------|------------------|--------------------------------------------|
| Nº facture                 | Q De cette date           | À cette date     |                                            |
| TAL                        |                           |                  |                                            |
|                            |                           |                  | * ( 1 2 3 4 ) » Ø 17                       |
| 330340 -<br>2024-10-01     |                           | Payèe totalement | Montant payé 113,60 \$<br>Voir le détait ~ |
| 318649 -<br>2024-09-01     |                           | Payée totalement | Montant payé 111,41 \$<br>Voir le détail ¥ |
| 307173 -<br>2024-08-01     |                           | Payée totalement | Montant payé 109,23 \$<br>Voir le détail v |
| 295749 -<br>2024-07-01     |                           | Payèe totalement | Montant payé 109,23 \$<br>Voir le détail v |
| 284372 -<br>2024-06-01     |                           | Payèe totalement | Montant payé 113,80 \$<br>Voir le détail ~ |
| 273479 -<br>2024-05-01     |                           | Payée totalement | Montant payé 111,41 \$<br>Voir le détail ~ |
| 262865 -<br>2024-04-01     |                           | Payèe totalement | Montant payé 109,23 \$<br>Voir le détail ~ |
| 252493 -<br>2024-03-01     |                           | Payée totalement | Montant payé 109,23 \$<br>Voir le détail ~ |
| 242417 -<br>2024-02-01     |                           | Payèe totalement | Montant payé 113,60 \$<br>Voir le détail • |
| <b>232248</b> - 2024-01-01 |                           | Payée totalement | Montant payé 54,61 \$<br>Voir le détail ×  |